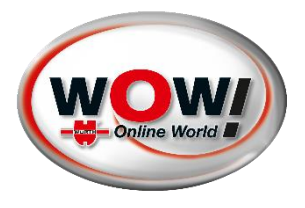

## 25.09.2024 : CORRECTION DU MESSAGE D'ERREUR WIBU DANS WOW ! SOFTWARE

Actuellement, le message d'erreur suivant apparaît au démarrage du logiciel WOW !

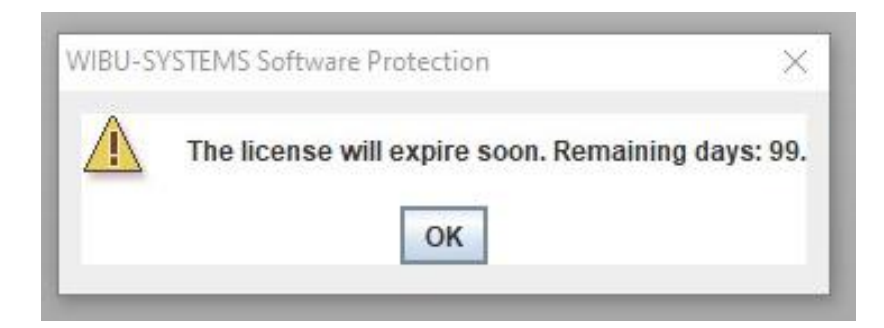

## Veuillez suivre les étapes suivantes pour résoudre le message d'erreur WIBU :

- - Veuillez redémarrer votre ordinateur sur lequel le logiciel WOW ! est installé.
- Ne démarrez pas le logiciel WOW ! après le redémarrage.

Si le logiciel WOW ! Software démarre automatiquement, fermez-le via le Gestionnaire des tâches. Pour ce faire, appuyez sur CTRL ALT DEL en même temps et sélectionnez ensuite "Gestionnaire des tâches". Dans le Gestionnaire des tâches, sélectionnez la ligne avec "LaunchAnywhere" et cliquez sur "Terminer la tâche".

| rozesse Leistung App-Verlauf A      | utostart Benutzer Details | Dienste   |                 |                |                |           |           |
|-------------------------------------|---------------------------|-----------|-----------------|----------------|----------------|-----------|-----------|
| ^<br>Iame                           | Status                    | 1%<br>CPU | 44%<br>Arbeitss | 0%<br>Datenträ | 0%<br>Netzwerk | 0%<br>GPU | GPU-Modul |
| Apps (3)                            |                           |           |                 |                |                |           |           |
| Greenshot                           | 0%                        | 33,4 MB   | 0 MB/s          | 0 MBit/s       | 0%             |           |           |
| Launce Anywhere GUI (32 Bit)        | (2)                       | 0,6%      | 68,4 MB         | 0 MB/s         | 0 MBit/s       | 0%        |           |
| 👰 Task-Manager                      |                           | 0,3%      | 23,8 MB         | 0 MB/s         | 0 MBit/s       | 0%        |           |
| Hintergrundprozesse (60)            |                           |           |                 |                |                |           |           |
| 🍘 ABackupBalloon                    | 0%                        | 4,3 MB    | 0 MB/s          | 0 MBit/s       | 0%             |           |           |
| Acrobat Update Service (32 Bi       | 0%                        | 0,6 MB    | 0 MB/s          | 0 MBit/s       | 0%             |           |           |
| AggregatorHost.exe                  | 0%                        | 0,8 MB    | 0 MB/s          | 0 MBit/s       | 0%             |           |           |
| Antimalware Core Service            | 0%                        | 7,2 MB    | 0 MB/s          | 0 MBit/s       | 0%             |           |           |
| Antimalware Service Executal        | 0%                        | 200,3 MB  | 0 MB/s          | 0 MBit/s       | 0%             |           |           |
| > 📧 Brokerdienst für Laufzeitüberwa |                           | 0%        | 3,1 MB          | 0 MB/s         | 0 MBit/s       | 0%        |           |
| > 🞯 CodeMeter Runtime Server        |                           | 0%        | 27,0 MB         | 0 MB/s         | 0 MBit/s       | 0%        |           |
| COM Surrogate                       |                           | 0%        | 1,1 MB          | 0 MB/s         | 0 MBit/s       | 0%        |           |
|                                     |                           |           |                 | _              |                |           |           |

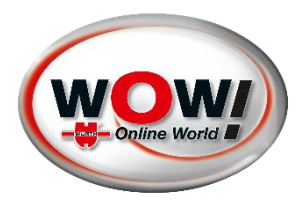

• Téléchargez le fichier suivant sur votre ordinateur :

http://www.wow-portal.com/web/media/downloads/patch092024.zip

| wow-portal.com/web/media/downloads/patch092024.zip | \$                                     | Ď |
|----------------------------------------------------|----------------------------------------|---|
|                                                    | Aktueller Downloadverlauf              |   |
|                                                    | patch092024 (2).zip<br>735 KB • Fertig |   |

## Après avoir téléchargé le fichier ZIP, par exemple dans le dossier "Téléchargements", veuillez procéder comme suit :

1. Cliquez avec le bouton droit de la souris sur le fichier ZIP.

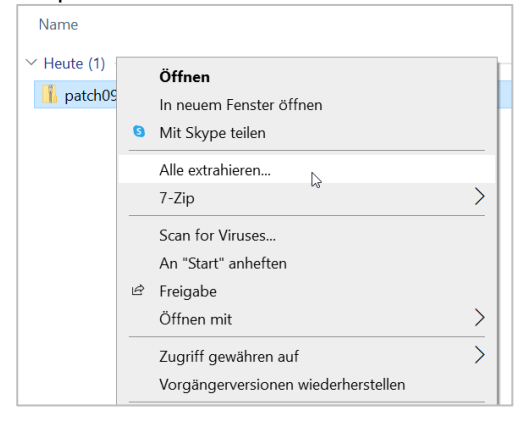

2. Cliquez sur "Extraire tout".

|              |                                                                                                    | $\times$ |
|--------------|----------------------------------------------------------------------------------------------------|----------|
| $\leftarrow$ | ZIP-komprimierte Ordner extrahieren                                                                                 |          |
|              | Wählen Sie ein Ziel aus und klicken Sie auf "Extrahieren".   Dateien werden in diesen Ordner extrahiert:   C:\Users |          |
|              | ☑ Dateien nach Extrahierung anzeigen                                                                                |          |
|              |                                                                                                    |          |
|              |                                                                                                    |          |
|              |                                                                                                    |          |
|              |                                                                                                    |          |
|              | Extrahieren Abbrecher                                                                                               | 1        |

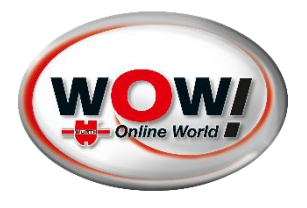

- 3. Définissez le chemin d'accès en cliquant sur "Parcourir" sélectionnez "Bureau" comme emplacement de stockage, cliquez sur "Sélectionner un dossier", puis cliquez sur "Extraire".
- 4. Entrez le mot de passe "wow" et cliquez sur "OK".

| [      |                                                          | 024                                       |           |
|--------|----------------------------------------------------------|-------------------------------------------|-----------|
|        | Kenn                                                     | wort eingeben                             | ×         |
| -<br>- | ?                                                        | Die Datei<br>"1_130-1121507167.WibuCmRaU" | OK        |
|        | durch ein Kennwort geschutzt. Geben<br>das Kennwort ein. | Sie Datei auslassen                       |           |
|        |                                                          | Kennwort:                                 | Abbrechen |

5. Ouvrez le fichier "patch092024" ou "patch092024.bat" en double-cliquant.

| Name ^                       | Änderungsdatum   | Тур             | Größe    |  |
|------------------------------|------------------|-----------------|----------|--|
| 📄 1_130-1121507167.WibuCmRaU | 23.09.2024 11:15 | WIBUCMRAU-Datei | 1.024 KB |  |
| 📑 Guideline                  | 23.09.2024 12:05 | Office Open XML | 24 KB    |  |
| 💿 patch092024                | 23.09.2024 11:20 | Windows-Batchda | 2 KB     |  |

6. Le fichier s'ouvre, s'installe et se ferme automatiquement.

Si une fenêtre Windows apparaît avec le message "Windows a protégé votre PC", cliquez sur "Plus d'infos" et confirmez en cliquant sur "Exécuter quand même".

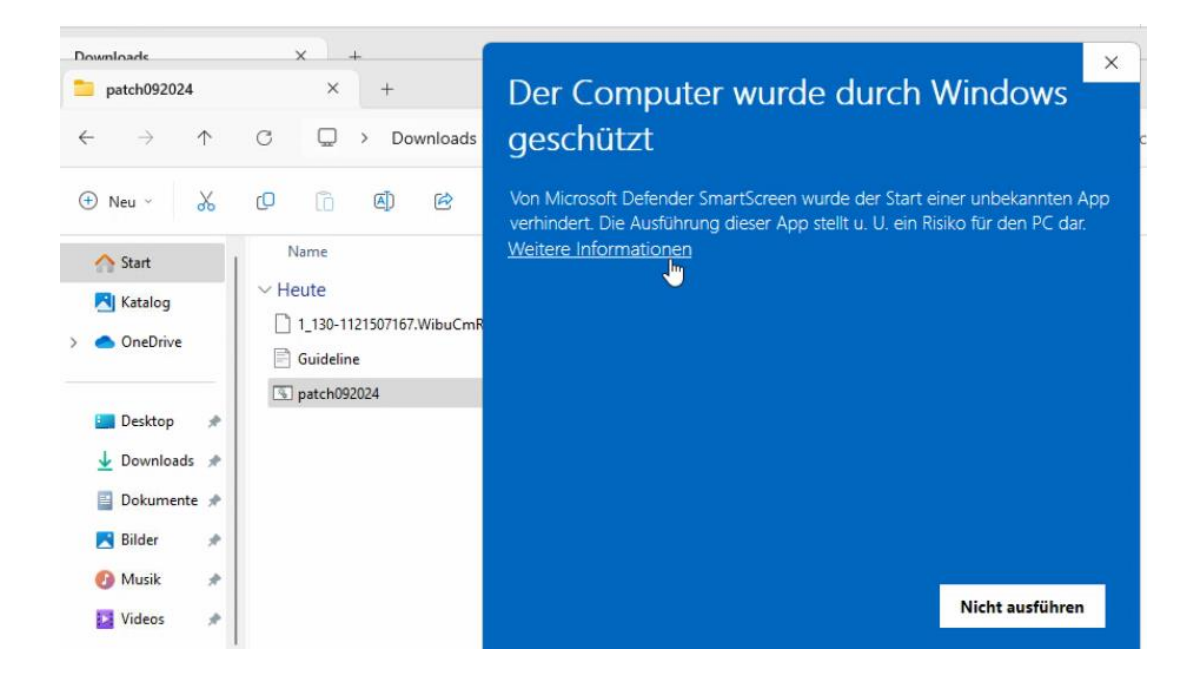

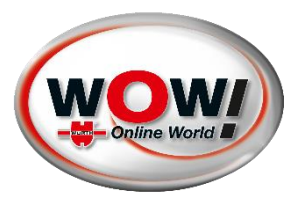

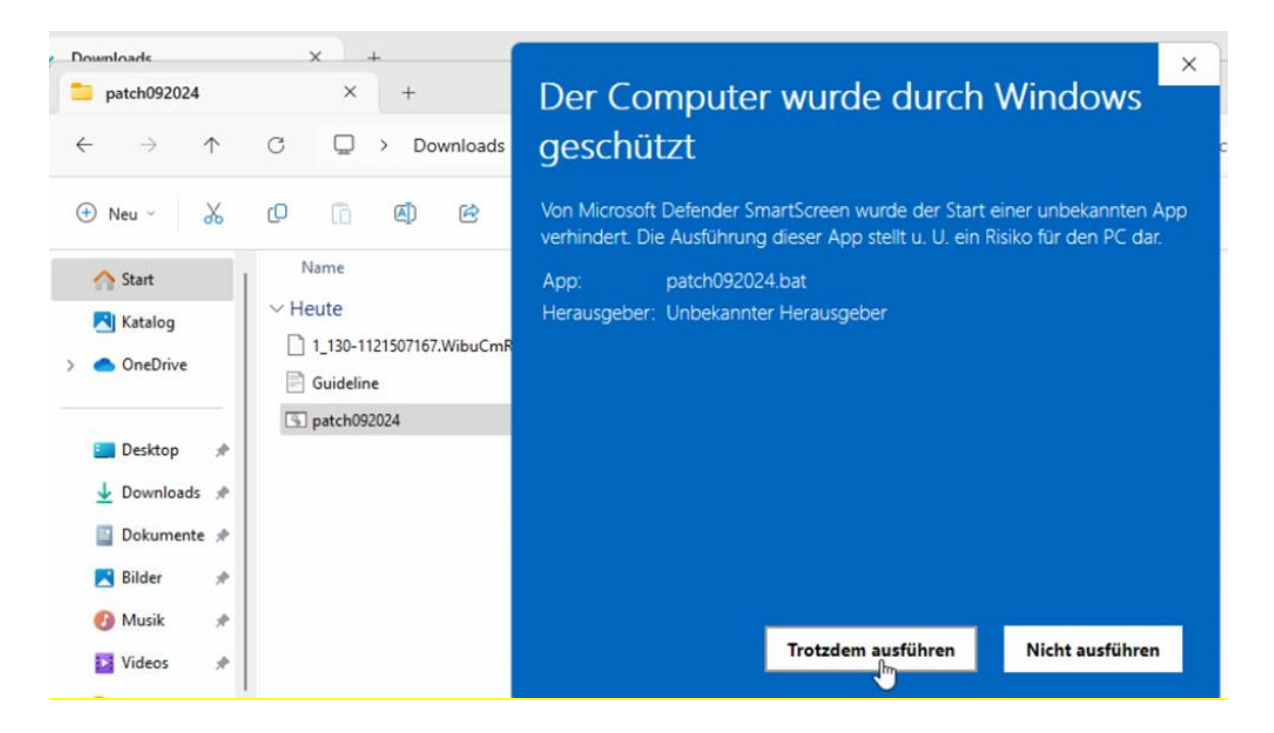

- 7. Démarrez le logiciel WOW ! en double-cliquant. Si nécessaire, effectuez la mise à jour en ligne.
- 8. Vous pouvez maintenant travailler comme d'habitude.